## Signing Up

## **Students and Trainees**

If you are a Student and Trainee and a Teacher or an Administrator has shared a VR Lesson with you, you will receive an email requesting you to join the organization and activate your account to be able to view the shared VR Lesson.

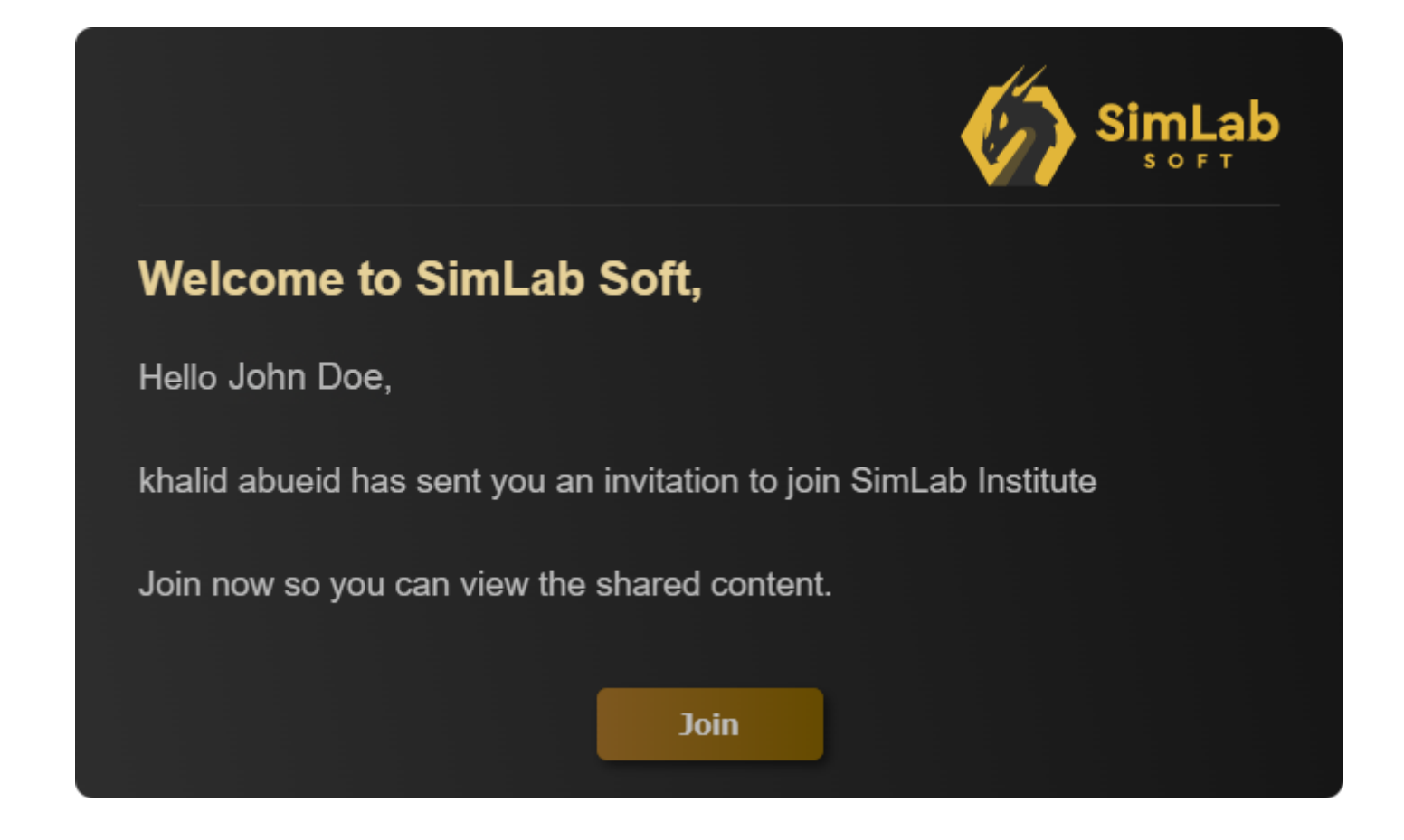

From the received email, click **Join**.

once you click Join, the account information dialogue will appear.

|      | Ac | count           | t Info | ormation         |  |
|------|----|-----------------|--------|------------------|--|
|      |    |                 |        |                  |  |
|      |    | Enter Your name |        |                  |  |
|      |    | About           |        |                  |  |
|      |    | Password        |        | Confirm Password |  |
|      |    |                 |        |                  |  |
| Join |    |                 |        |                  |  |
|      |    |                 |        |                  |  |
|      |    |                 |        |                  |  |
|      |    |                 |        |                  |  |
|      |    |                 |        |                  |  |

Fill in your Name, a brief biography and a password to activate your account and join the organization.

Once you have Joined the Organization, the next step is to download the **SimLab VR** Viewer.

In the same email you received you will find a link to download the SimLab VR Viewer, or you can **Click here** to download it.

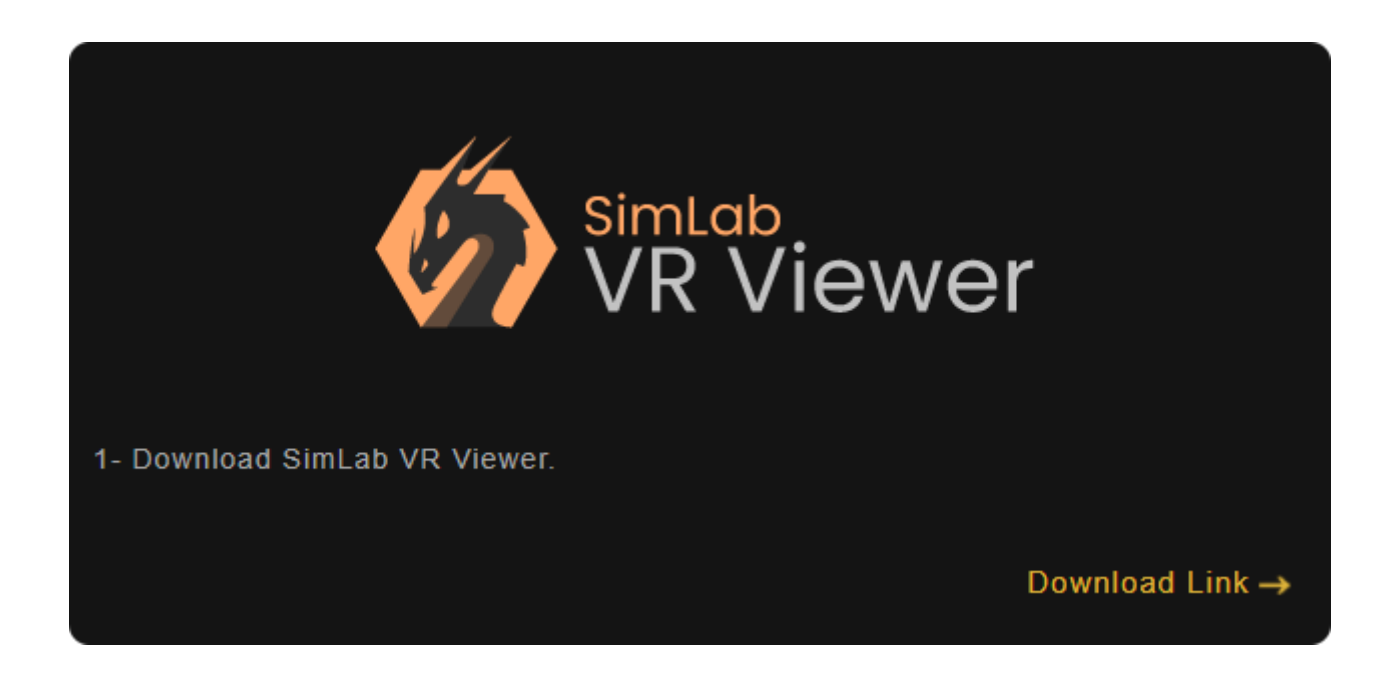

Once downloaded and installed, Run the SimLab VR Viewer and in the top right corner, click **Sign In.** 

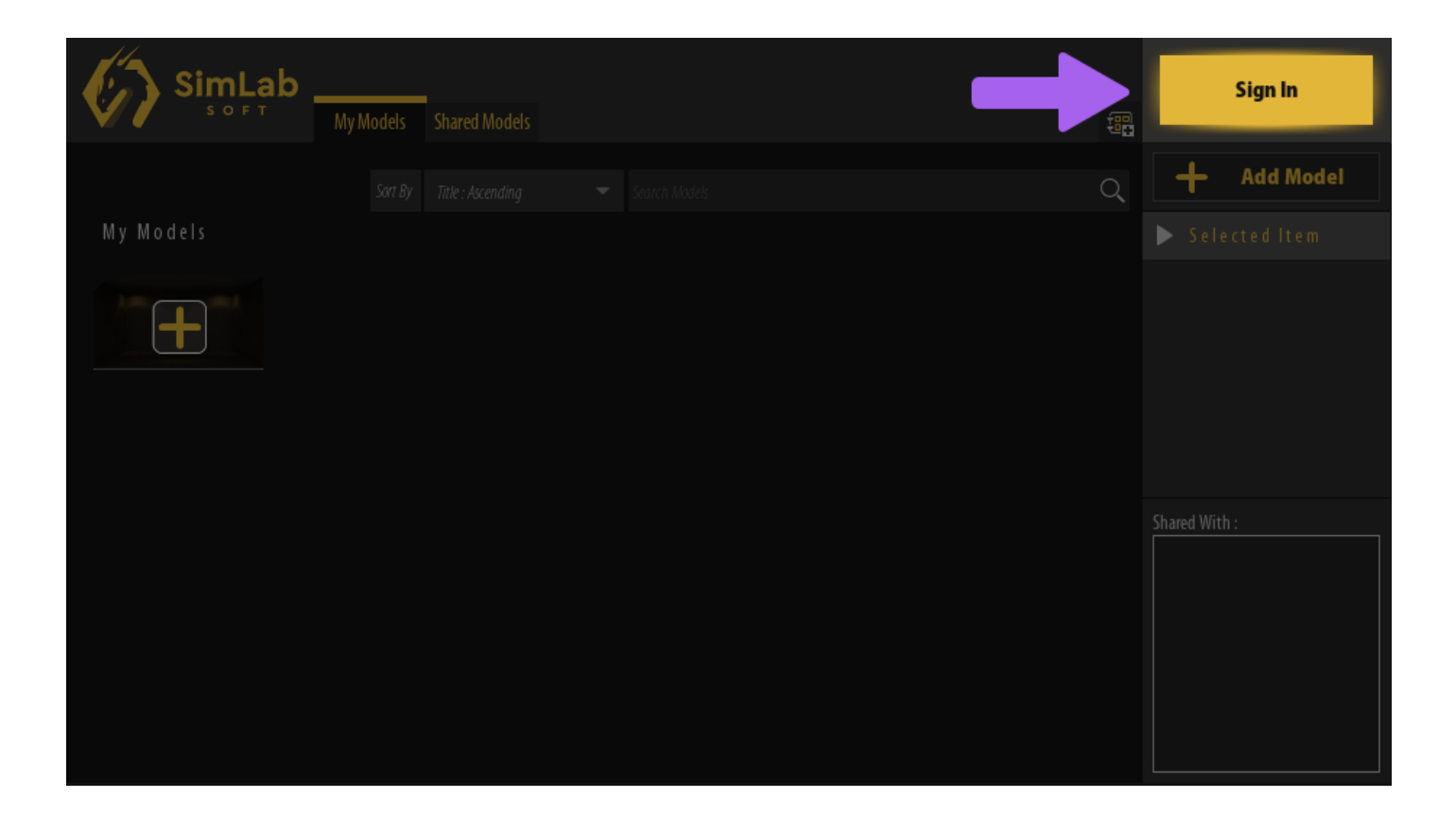

| SIGN IN                           | × |
|-----------------------------------|---|
| 🖂 johndoe@email.com               |   |
|                                   |   |
| Keep Me Logged In Forgot Password |   |
|                                   |   |
|                                   |   |
|                                   |   |
|                                   |   |
| Sign In                           |   |
| Don't have an account? Sign Up!   |   |

In the Sign in dialogue, enter your email address and the password you have created for your account and click **Sign In**.

Revision #9 Created 18 January 2022 09:56:21 by Khalid Abu Eid Updated 21 October 2024 13:11:48 by Mahmoud